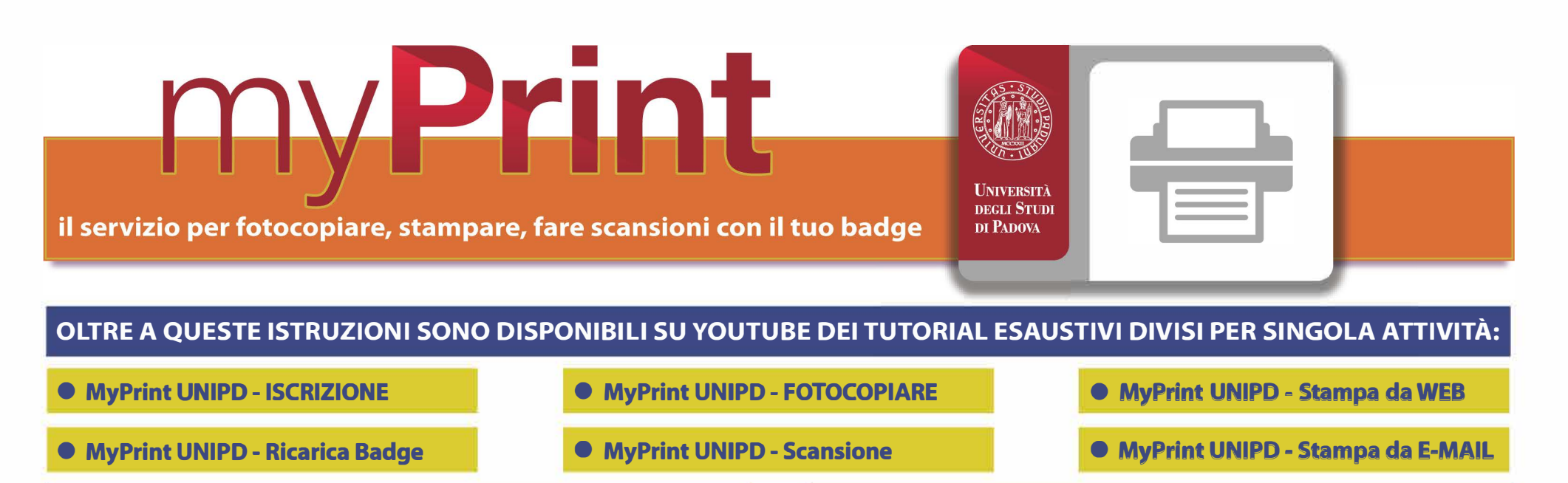

## Iscriversi

#### Visitate il sito unipd.albamyprint.it

- Cliccate il link "Crea Account", scrivete il vostro indirizzo di posta elettronica e scegliete una password. La password deve essere di almeno 6 caratteri e comprendere almeno una lettera maiuscola ed un numero. Annotatela perché vi servirà ancora.
- Riceverete una e-mail di attivazione.
   Seguite le istruzioni contenute all'interno della mail.
   Se tardasse ad arrivare controllate la cartella Spam
- Attivate l'iscrizione e riceverete una seconda e-mail

   fondamentale con il vostro User ID personale (un codice numerico di 8 cifre).
   Se non dovesse arrivare, visitate la vostra pagina myPrint e cliccate "Il mio profilo" e "Modifica User ID" per ottenerne una nuova o contattare 392 92 99 095
- Passate la vostra tessera dell'Università davanti al lettore della fotocopiatrice. Sul display comparirà il messaggio:
   "Scheda non riconosciuta. Eseguire il login per registrare la scheda". Nella casella arancione sottostante scrivete il vostro User ID con la tastiera numerica, quindi confermate con il tasto verde di avvio (o toccando la voce "Login" sul display).
- 5 L'iscrizione è completata. D'ora in poi sarete riconosciuti da ogni macchina Ricoh presente nelle biblioteche al solo passaggio della tessera davanti al lettore, senza dover riscrivere lo User ID

# Caricare la tessera

Una volta associato il vostro account MyPrint con il badge potete caricare il credito.

- Dai valorizzatori in biblioteca
  - Passate la vostra tessera dell'Università davanti al lettore del valorizzatore: il display mostrerà il credito presente sul vostro account MyPrint.

Inserite l'importo che desiderate caricare.

- Toccate sul display la scritta "Transfer to account" per trasferire il credito sul vostro account MyPrint: sul display comparirà
- il vostro credito aggiornato. Il credito è subito disponibile.
- Nel sito myPrint con carta di credito
- Nel nostro centro stampa all'interno dell'ateneo: Polo Beato Pellegrino - Via Beato Pellegrino 28

Premete il primo tasto in alto alla sinistra del display (l'icona con il foglio di carta con l'angolo piegato).

## Stampare

Fotocopiare

Premete "Follow you" sul display per ritrovare i file da stampare. Si possono scegliere diverse modalità di stampa:

- Potete collegarvi al vostro account sul sito myPrint, selezionare il file e inviarlo alla stampante tramite "WebPrint"
- Potete inviare i documenti da stampare come allegato tramite la mail con la quale vi siete registrati all'indirizzo padova@albamyprint.it

# Scansioni

 Premete "Scan to me" sul display. La scansione vi verrà inviata all'indirizzo di posta utilizzato per la registrazione dopo che avrete premuto "#" (cancelletto).

N.B. I file superiori a 10 Mb non verrano caricati.

# Logout

#### **QUANDO AVETE TERMINATO, CHIUDETE SEMPRE LA SESSIONE**

premendo "Logout" e "OK" sul display, oppure passando nuovamente la tessera davanti al lettore e cliccando "OK". Infatti, per 1 minuto la macchina continua ad essere collegata al vostro account e l'utente successivo potrebbe utilizzarla con il vostro credito.

# Assistenza

Contattare Gabriele al numero 392 92 99 095 oppure scrivere a: stampadisll@alba2011.com

# Prezzi (self service)

| Fotocopia/stampa A4 in bianco e nero | € | 0,04 |
|--------------------------------------|---|------|
| Fotocopia/stampa A4 a colori         | € | 0,25 |
| Fotocopia/stampa A3 in bianco e nero | € | 0,08 |
| Fotocopia/stampa A3 a colori         | € | 0,50 |
| Scansione in bianco e nero           | € | 0,01 |
| Scansione a colori                   | € | 0,02 |

| NEI NOSTRI CENTRI STAMPA TANTI ALTRI SER | VIZ | ZI PE | R TE  |
|------------------------------------------|-----|-------|-------|
| RILEGATURA TESI IN SIMILPELLE RIGIDA     |     | € :   | 12,90 |
| RILEGATURA TESI IN SIMILPELLE MORBIDA    |     | €     | 8,00  |
| RILEGATURA TESI IN CARTONCINO            |     | €     | 4,00  |
| RILEGATURA A SPIRALE                     | €   | 1,50  | /3,00 |

La fotoriproduzione è consentita nel rispetto delle norme vigenti in materia di tutela del diritto d'autore, L. 18 agosto 2000, n. 248 "Nuove norme di tutela del diritto d'autore".

# Utilizza il QR Code per creare il tuo account unipd.albamyprint.it

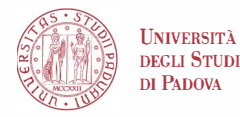

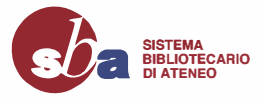